#### **DSI Abstract Submission Instructions**

STEP ONE: Download the Full Paper Template

- 1. Download the DSI Full Paper Submission Template at the following URL... https://decisionsciences.org/wp-content/uploads/Initial-Full-Paper-Submission-TEMPLATE.docx
  - a. Format your paper following the instructions and formatting in the template to prepare.
  - b. Save the file for your paper as a word document, or pdf in a known location.

#### STEP TWO: Create Conference Login

- 1. Open web browser and go to https://convention2.allacademic.com/one/dsi/dsi25
- 2. Click on "Create Login"

| Guest User                                                    |                                                                                                    | C 59:08                                                                                                    |
|---------------------------------------------------------------|----------------------------------------------------------------------------------------------------|----------------------------------------------------------------------------------------------------|
|                                                               |                                                                                                    |                                                                                                    |
| SCHOLARS • EDUCATORS • PROBLEM SOLVERS                        |                                                                                                    |                                                                                                    |
| HOME   LOGIN   HELP                                           |                                                                                                    |                                                                                                    |
|                                                               |                                                                                                    |                                                                                                    |
| Guest Menu                                                    | 2023 Annual Meeting of the Decision<br>Sciences Institute                                                                                                    | Login Here                                                                                                    |
| DSI Home                                                      | November 18-20, 2023<br>Atlanta, Georgia, USA                                                                                                    | User Name:                                                                                                    |
| ATLANTA                                                       | Make plans now to attend the DSI 2023<br>Annual Conference taking place November<br>18 - 20 in Atlanta, Georgia. The theme for this<br>conference is <b>"Responsive, Relevant</b> , | Create a New<br>Account<br>This is a public computer                                                                                          |
| DSI S4 <sup>rd</sup> ANNUAL CONFERENCE<br>November 15:0, 2023 | of Transformation."                                                                                                    | Log-In Procedure                                                                                                    |
|                                                               | We are now accepting online submissions<br>and would like to invite full papers, abstracts,<br>panel and workshop proposal submissions<br>focusing on developing new knowledge      | FIRST TIME LOGGING-IN: Click on "Create a<br>New Account" (above). Fill out the form.<br>Submit. You will receive an acknowledgment<br>email. |

- 3. Fill out the following required fields
  - a. First Name
  - b. Last Name
  - c. Email Address
  - d. Affiliation

| *First Name                 |  |
|-----------------------------|--|
| Stephen                     |  |
|                             |  |
| Middle Name                 |  |
|                             |  |
|                             |  |
| *Last Name                  |  |
| Ostrom                      |  |
|                             |  |
| *Email Address              |  |
| null@asu.edu                |  |
|                             |  |
| Phone                       |  |
|                             |  |
|                             |  |
| Fax Phone                   |  |
| •                           |  |
|                             |  |
| *Affiliation                |  |
| Decision Sciences Institute |  |
|                             |  |
| Position                    |  |
|                             |  |
|                             |  |
| Student                     |  |
| ✓                           |  |
|                             |  |
| Member Type                 |  |
| Member Type:                |  |
| ×                           |  |

- 4. Next create a username and password to log into the system
  - a. It's easiest to set your username to your email address
  - b. The username field is case sensitive
  - c. Create a memorable password.
  - d. You can optionally set and login question.
  - e. Click Accept and Continue

| User Information                                                                                                    |              |      |
|----------------------------------------------------------------------------------------------------|--------------|------|
| Choose a user name and a password.                                                                                                    |              |      |
| <b>User Name</b><br>Choose a case sensitive user name.                                                                                                    | null@asu.edu |      |
| <b>Password</b><br>If this is the first time creating a<br>password please choose a case<br>sensitive password.                                               | •••••        |      |
| <b>Confirm Password</b><br>If resetting or creating a password for<br>the first time confirm it matches your<br>password.                                     | •••••        |      |
| User Verification Question 1<br>An additional question asked when<br>reseting your account password.<br>Leave this question blank to disable<br>this feature. |              |      |
| <b>User Verification Answer 1</b><br>Choose a verification answer for in<br>response to question 1.                                                           |              |      |
|                                                                                                    |              | inun |

## STEP TWO: Submit Your Paper

1. Once signed in click on the "Submit an Abstract, Paper, or Proposal"

## Submitter Menu

## Submit an Abstract, Paper or Proposal

Submit or edit proposals for this conference.

Volunteer to be a Reviewer or Session Chair

## Edit Personal Contact Information

Edit your account profile First Name, Last Name, Address, User Name, etc.

## Message Center

Read messages sent from this site.

#### 2. Click on "Submit a New Abstract, Paper or Proposal"

SUBMISSION MENU | MAIN MENU | LOGOUT | HELP

#### Submit or Edit a Proposal

To submit a paper, abstract, or proposal for a mini conference, special session, etc., select "Submit a Ne

#### Submit a New Abstract, Paper or Proposal

By submitting a paper, abstract or proposal you agree to attend the conference and participate at the tim

## Submit a New Abstract, Paper or Proposal

#### **Edit or Track Submitted Proposals**

A list of all of the proposals that you have submitted appears below.

Submissions

Participations

No submissions found.

- 3. Select either Research Tracks or Teaching Tracks.
  - a. Research Tracks This pillar contains all research related tracks.
  - b. Teaching Tracks Contains the Innovative Education track.
  - c. Workshops Abstract submissions unavailable
  - d. Awards Abstract submissions unavailable
- 4. Select a track

#### Track

Click on the name to continue.

<u>Accounting</u>

**Business Analytics** 

Cyber Security and System Resiliency

Decision Sciences in Practice

Diversity Equity and Inclusion

Doctoral Research Showcase

Emerging Economies Research

Finance and Economics

Gig Economy and Social Media Research

Healthcare Management

Humanitarian Operations and Disaster Management

Information Technology/Information Systems

Innovation and New Product Development

Logistics and Transportation Management

Manufacturing Management

Marketing and Consumer Behavior

Organizational Behavior and Human Resource Management

Procurement and Sourcing

Project Management

**Quality Management and Lean Operations** 

Service Systems and Operations

Strategic Management

Supply Chain Management

Supply Chain Risk and Resiliency

Sustainability and Corporate Social Responsibility

## 5. Select "Full Paper"

SUBMISSION MENU | MAIN MENU | LOGOUT | HELP

Pillar Track Submission Type

| S | Select Proposal Type                                                                        |
|---|---------------------------------------------------------------------------------------------|
|   | Please click on one of the links below to select the type of pro                            |
|   |                                                                                             |
| I | Individual Presentation                                                                     |
|   | Abstract                                                                                    |
|   |                                                                                             |
|   | Full Paper                                                                                  |
| L |                                                                                             |
| ~ | Session Type                                                                                |
|   | Invited Session                                                                             |
|   | Panel Proposal                                                                              |
|   |                                                                                             |
|   | Fill out the Title and a 100 word abstract for your paper. Click Accept and Continue when d |

| nter information about your proposal.                       |                                                                               |
|-------------------------------------------------------------|-------------------------------------------------------------------------------|
| Required fields are marked with an asterisk *.              |                                                                               |
| *Title                                                      |                                                                               |
| Type the title as it should appear in the Program (lir      | nit to twenty words). Your title should NOT be all capitals or all lower-case |
| Demo Full Paper Submission                                  |                                                                               |
| <u> </u>                                                    |                                                                               |
| *Abstract                                                   |                                                                               |
| Please provide a brief abstract (must not exceed 10         | 0 words). You may copy and paste from your word processing program.           |
| ******IMPORTANT********                                     |                                                                               |
| Check grammar, spelling, and capitalization in these fields |                                                                               |
|                                                             |                                                                               |
|                                                             |                                                                               |
|                                                             |                                                                               |
|                                                             |                                                                               |
|                                                             |                                                                               |
|                                                             |                                                                               |
|                                                             | Accept and Contin                                                             |

7. Modify Author information. Use the "Last Name" author search field to find or add co-authors to your paper's submission.

| # Person                                                                                                    | Email Address                                                                                                    | Affiliation                            |                                     | Role                                   | Action                          |
|----------------------------------------------------------------------------------------------------|----------------------------------------------------------------------------------------------------|----------------------------------------|-------------------------------------|----------------------------------------|---------------------------------|
| 1 *Stephen Hale Ostrom                                                                                                    | sostrom@asu.edu                                                                                                    | Arizona Sta                            | ate University                      | *Presenter                             | , Remove                        |
| Add/Search for Author by Last Name                                                                                                    |                                                                                                    |                                        | Continue                            |                                        |                                 |
| To see if a co-Author is already in the cor<br>Matches will appear in the table below. Yo<br>does not appear, you will see an option to | nference database, enter his/her <b>last na</b><br>ou may then add him/her from that table<br>o enter a new co-Author into the databas | <b>me</b> below.<br>. If he/she<br>se. | Click the "Accept and C<br>Authors. | ontinue" button to proceed after you h | nave selected your submission's |
| Last Name Murthy                                                                                                    |                                                                                                    |                                        |                                     |                                        | Accept and Contin               |
| Search for Author                                                                                                    |                                                                                                    |                                        |                                     |                                        |                                 |

- a. Type in Last name of your first co-author in the "Last Name" field
- b. Click on "Search for Author"

|                                                                                                    | 2                                                                 |                                  |                                     |                                 | << BACK                        |  |
|----------------------------------------------------------------------------------------------------|-------------------------------------------------------------------|----------------------------------|-------------------------------------|---------------------------------|--------------------------------|--|
| Pillar Track Individual Submission Type Individu                                                                                                    | ual Submission 🦳 Select Aut                                       | thor Summa                       | ary: Individual Submission          |                                 |                                |  |
| Select Author(s) For: Demo Full Paper Submission                                                                                                    |                                                                   |                                  |                                     |                                 |                                |  |
| Selected Authors for this proposal are listed in the table                                                                                                    | Selected Authors for this proposal are listed in the table below. |                                  |                                     |                                 |                                |  |
| NOTE: You must add at least one Author befor     To add an Author use the search box                                                                                                    | e removing yourself from t                                        | the Author tak                   | le.<br>LAuthors by Last Name "      |                                 |                                |  |
| • The role for each Author listed is indi                                                                                                    | cated in bold text in the "F                                      | Role" column.                    | Please indicate which authors are p | presenting, and which authors a | are not presenting by clicking |  |
| on the corresponding role. The select <ul> <li>Change the Author order by clicking</li> </ul>                                                                                                    | ted role will appear in bold<br>"Up" or "Down" in the "Dis        | d black text.<br>splay Order" fi | eld. The authors should be listed   | in the order they will appear   | in the final program.          |  |
| <ul> <li>To remove an author, click "Remove"</li> <li>Once you have completed the process</li> </ul>                                                                                              | in the "Action" column.                                           | "Accent and (                    | Continue "                          |                                 |                                |  |
|                                                                                                    |                                                                   |                                  |                                     |                                 |                                |  |
| # Person                                                                                                    | Email Address                                                     | Affiliation                      |                                     | Role                            | Action                         |  |
| 1 *Stephen Hale Ostrom                                                                                                    | sostrom@asu.edu                                                   | Arizona St                       | ate University                      | *Presenter                      | , Remove                       |  |
| Add/Search for Author by Last Name                                                                                                    |                                                                   |                                  | Continue                            |                                 |                                |  |
| To see if a co-Author is already in the conference database, enter his/her <b>last name</b> below.<br>Matches will appear in the table below. You may then add him/her from that table. If he/she |                                                                   |                                  |                                     |                                 |                                |  |
| Accept and Continue                                                                                                    |                                                                   |                                  |                                     |                                 |                                |  |
| Last Name                                                                                                    | Last Name                                                         |                                  |                                     |                                 |                                |  |
|                                                                                                    |                                                                   |                                  |                                     |                                 |                                |  |

# c. Click on "Add Non-Presenter" or "Add Presenter to add the author to your submission using their correct participation for the submission during the conference.

| # Person                                                                                                    | Email Address                                                                                        | Affiliation   |                                                 | Role                              | Action              |
|----------------------------------------------------------------------------------------------------|----------------------------------------------------------------------------------------------------|---------------|-------------------------------------------------|-----------------------------------|---------------------|
| 1 *Stephen Hale Ostrom                                                                                                    | sostrom@asu.edu                                                                                      | Arizona St    | ate University                                  | *Presenter                        | , Remove            |
| Add/Search for Author by Last Name                                                                                                    |                                                                                                    |               | Continue                                        |                                   |                     |
| To see if a co-Author is already in the conference dat<br>Matches will appear in the table below. You may ther<br>does not appear, you will see an option to enter a ne                                                                                                    | Click the "Accept and Continue" button to proceed after you have selected your submission's Authors. |               |                                                 |                                   |                     |
|                                                                                                    |                                                                                                    |               | -                                               |                                   | Accept and Continue |
| Last Name         Murthy           Search for Author                                                                                                    |                                                                                                    |               |                                                 |                                   |                     |
| Choose From List of Authors                                                                                                    |                                                                                                    |               |                                                 |                                   |                     |
| The results from your search will appear below. To ac                                                                                                    | dd someone, select "Add Auth                                                                         | or" in the "A | ction" field to the far right of the Author's r | name.                             |                     |
| # Person Emai                                                                                                    | I Address                                                                                            |               | Affiliation                                     | Action                            |                     |
| 1 Murthy, Nagesh nmur                                                                                                    | thy@uoregon.edu                                                                                      |               | University of Oregon                            | Add Non-Presente<br>Add Presenter | r D                 |
| Authors not listed?<br>Check the results above carefully to determine if the person you wish to add is already in the database. DO NOT create an additional record if the person appears in the results above. If you determine that you need to create a new record, you should click the link below. |                                                                                                    |               |                                                 |                                   |                     |
| Please make sure you have searched by LAST NA                                                                                                    | ME ONLY before creating a                                                                            | new user re   | ecord.                                          |                                   |                     |
| Add Unlisted Authors.                                                                                                    |                                                                                                    |               |                                                 |                                   |                     |

- d. Click on "Add Unlisted Authors" to add authors to your submission that do not exist in the system vet.
- e. First Name, Last Name, Email Address, and Affiliation are the required fields to add the author to your paper submission.
- f. Fill out the needed information.
- g. Click Accept and Continue.

| ase fill out all Personal information in the fields provided. |                   |
|---------------------------------------------------------------|-------------------|
|                                                               |                   |
| rst Name                                                      |                   |
|                                                               |                   |
| dde Name                                                      |                   |
|                                                               |                   |
| ast Name                                                      |                   |
|                                                               |                   |
| mail Address                                                  |                   |
|                                                               |                   |
|                                                               |                   |
|                                                               |                   |
|                                                               |                   |
| C Prione                                                      |                   |
|                                                               |                   |
| filiation                                                     |                   |
|                                                               |                   |
| sition                                                        |                   |
|                                                               |                   |
| Jan t                                                         |                   |
|                                                               |                   |
| mber Type                                                     |                   |
| mber Type:                                                    |                   |
|                                                               |                   |
| er Information                                                |                   |
| loose a user name and a password.                             |                   |
|                                                               |                   |
| 24                                                            | cept and Continue |

#### h. When all co-authors have been added to your submission click on "Accept and Continue"

| # Person                                                                                                    | Email Address       | Affiliation                |                      |                              | Role                           | Action              |
|----------------------------------------------------------------------------------------------------|---------------------|----------------------------|----------------------|------------------------------|--------------------------------|---------------------|
| 1 *Stephen Hale Ostrom                                                                                                    | sostrom@asu.edu     | Arizona State Universi     |                      | Up 1 Down                    | *Presenter                     | , Remove            |
| 2 Nagesh Murthy                                                                                                    | nmurthy@uoregon.edu | University                 | of Oregon            | Up 2 Down                    | *Presenter                     | , Remove            |
| Add/Search for Author by Last Name                                                                                                    |                     |                            | Continue             |                              |                                |                     |
| To see if a co-Author is already in the conference database, enter his/her <b>last name</b> below.<br>Matches will appear in the table below. You may then add him/her from that table. If he/she<br>does not appear, you will see an option to enter a new co-Author into the database. |                     | Click the "Acc<br>Authors. | ept and Continue" bu | itton to proceed after you h | ave selected your submission's |                     |
| Last Name Null                                                                                                    |                     |                            |                      |                              |                                | Accept and Continue |

- 8. On the submission review page do the following tasks.
  - a. Check "Author Approval" and "Author will Attend" confirmation check boxes
  - b. Click on "Accept and Continue" to finalize your abstract submission

#### \*Author approval

I confirm that this submission has been approved by all authors.  $\sim$ 

### \*Author will attend

 $\checkmark$ 

I confirm that at least one author will register to attend and present the paper at the Conference

| <b>Title</b><br>TEJsikjt                                                        | Edit Title          |
|---------------------------------------------------------------------------------|---------------------|
| Abstract<br>safgd                                                               | Edit Abstract       |
| Author<br>(Presenter) Stephen Ostrom, sostrom@asu.edu; Arizona State University | Edit Author         |
|                                                                                 | Accept and Continue |